# Teamcenter SLM 2412 – App Documentation

### Table of contents:

- 1. Introduction
- 2. App Overview
- 3. System Requirements
- 4. Active Workspace Gateway Configuration
- 5. App installation & configuration
- 6. Support and Contact
- 7. Legal and License Information

### 1. Introduction

Teamcenter SLM is an innovative app designed to enhance your service management capabilities within Salesforce Service Cloud. This is a comprehensive solution that brings together the power of Salesforce Service Cloud with advanced service lifecycle management functionalities. By integrating seamlessly with the Salesforce environment, Teamcenter SLM enables you to optimize your service operations, improve customer satisfaction, and drive business growth.

### 2. App Overview

Teamcenter The "Teamcenter SLM " app is a powerful and innovative solution that bridges the gap between Teamcenter's product lifecycle management (PLM) capabilities and Salesforce's Service Cloud platform. This app seamlessly integrates engineering data and servicing information from Teamcenter, providing a digital thread that connects the entire product lifecycle. By leveraging the Service Bill of Materials (SBOM) from Teamcenter, the app enables the creation of configured assets in Salesforce. These assets hold comprehensive information about the product configuration and its history, empowering customer service representatives with valuable insights to deliver top-notch support.

Moreover, the app utilizes the servicing information defined in Teamcenter to generate standardized work type templates in Salesforce, streamlining service processes and ensuring consistent and efficient handling of customer cases. Beyond these capabilities, users can personalize date formats and language settings to their preferences, enhancing data presentation, analysis, and user experience. Moreover, the app introduces 3D visualization, allowing users to interact with assets in a three-dimensional format for improved understanding and analysis, thereby revolutionizing customer service operations and fostering collaboration between engineering and service teams. Ultimately, it drives enhanced customer satisfaction by delivering the right information at the right time.

# 3. System Requirements

- A. The user should have the following licenses/accesses:
  - a. STA -- Service Technician Access License. (For viewing data from Teamcenter)
  - b. Salesforce License Dependency on service cloud or field service.

| User               | Licenses                          |
|--------------------|-----------------------------------|
| Siemens Technician | SLM for CRM (Basic)               |
| Siemens Supervisor | SLM for CRM Asset Manager (Basic) |

B. Version Compatibility Matrix:

| App Version         | SLM-Microservice          | Teamcenter |
|---------------------|---------------------------|------------|
| Teamcenter SLM 2412 | 2412 or latest patch      | 2412       |
|                     | 2406.0001 or latest patch | 2406       |
|                     | 2312.0003 or latest patch | 2312       |

This matrix indicates which versions of the Salesforce app are compatible with specific versions of Teamcenter. Please ensure that you use the corresponding SLM Microservice (SLM-MS) and Teamcenter (TC) or Active Workspace (AW) version based on the Salesforce app version you are installing.

Based on the compatibility, SLM microservices can be downloaded from the following link: SLM-MS

- C. MFE Vis microservice: Installation of MFE Vis microservice is a prerequisite for asset visualization in SLM Salesforce app. (MFE Vis microservice is part of Teamcenter AW kit)
- D. Active Workspace should be https enabled.

### 4. Active Workspace Gateway Configuration

- 1. Please follow this link to setup a gateway configuration if not already done.
- 2. Add below in "additionalCookieAttributes" in microservice gateway config.json

```
"additionalCookieAttributes": [
        {
            "cookieName": "XSRF-TOKEN",
            "attributes": [ "Secure", "SameSite=None" ]
        },
        {
            "cookieName": "_csrf",
            "attributes": [ "Secure", "SameSite=None" ]
        },
            "cookieName": "JSESSIONID",
"attributes": [ "Secure", "SameSite=None", "Max-
age=9999999999", "Expires=Session" ]
        },
        {
            "cookieName": "TcSS-JSESSIONID",
            "attributes": ["Secure", "SameSite=None"]
        }
   1
```

### 5. App installation & configuration

- A. Enable knowledge in Salesforce org in which you want to install the application (Setup -> Knowledge Settings)
- **B.** Install the app: The app can be installed from <u>Salesforce AppExchange</u>. In case of difficulty, we are here to assist you. Kindly reach out to us via the details mentioned in the support and contact information section of this document.
- C. Create permission set: Create new permission set say "SLM Permissions":
  - a. Assign full access to below objects under "Object Settings":
    - i. Knowledge Asset Junctions
    - ii. Assets
  - b. Assign below "System Permissions":
    - i. Author Apex
    - ii. Customize Application
  - c. Assign all siemensslm namespace apex classes under "Apex Class Access".

| Permission Sets                                                         |                 |
|-------------------------------------------------------------------------|-----------------|
| Permission Set                                                          |                 |
| 3LM permissions                                                         |                 |
| Q. Find Settings K   Clone Edit Properties Manage Assignments View Summ | ary             |
| Apex Class Access Edit                                                  |                 |
| Apex Class Name                                                         | Installed Packa |
| siemensslm.AssetListViewHelper                                          | Teamcenter SI   |
| siemenssim.AssetTriggerHandlerClass                                     | Teamcenter S    |
| siemensslm.AssetTriggerHandlerClassTest                                 | Teamcenter S    |
| siemenssim.BatchCreateAssets                                            | Teamcenter S    |
| siemensslm.BatchCreateCopies                                            | Teamcenter S    |
| siemenssim BatchDeleteBOMLines                                          | Teamcenter S    |
| siemenssim Batchi inkAssets                                             | Teamcenter      |

#### D. Users' creation:

- a. Create integration user: To communicate with Teamcenter in the background, create a user with user license "Salesforce Integration" and Profile "Minimum Access – API Only Integrations". Once created:
  - i. Assign "Salesforce API Integration" Permission Set License to this user.
  - ii. Assign these permission sets: "Integration Users Permissions" and "SLM Permissions"

| Permis  | sion Set Assignments                      | Edit Assignments |
|---------|-------------------------------------------|------------------|
| Action  | Permission Set Label                      |                  |
| Del     | Integration User Permissions              |                  |
| Del     | Knowledge LSF Permission Set              |                  |
| Del     | SLM permissions                           |                  |
| 'ermis  | sion Set Assignments: Activation Required | Edit Assignments |
| No reco | ords to display                           |                  |
| Permis  | sion Set Group Assignments                | Edit Assignments |
| No reco | ords to display                           |                  |
| Permis  | sion Set License Assignments              | Edit Assignments |
| Action  | Permission Set License Label              |                  |
|         | Salesforce API Integration                |                  |

 Assign SLM app License to Integration User in "Installed Packages": (Installed Packages -> Manage Licenses -> Add Users -> Select this user & click "Add")

| SETUP<br>Installed Pack                                                   | ages                               | A                          |                                          |                                             |                       |
|---------------------------------------------------------------------------|------------------------------------|----------------------------|------------------------------------------|---------------------------------------------|-----------------------|
| Installed Package                                                         | s                                  |                            |                                          |                                             |                       |
| On AppExchange you can browse, t                                          | est drive, downlo                  | oad, and in                | stall pre-built app                      | s and components                            | right into            |
| Apps and components are installed<br>before deploying. You can deploy the | in packages. An<br>e components in | y custom a<br>dividually u | ops, tabs, and cu<br>ising the other fea | stom objects are in<br>atures in setup or a | itially m<br>s a grou |
| Depending on the links next to an in                                      | stalled package,                   | you can ta                 | ke different action                      | ns from this page.                          |                       |
| To remove a package, click <b>Uninsta</b>                                 | II. To manage yo                   | our packag                 | e licenses, click N                      | lanage Licenses.                            |                       |
| Installed Packages                                                        |                                    |                            |                                          |                                             |                       |
| Action                                                                    | Package Name                       | Publisher                  | Version Number                           | Namespace Prefix                            | Status                |
| Uninstall   Manage Licenses 📩                                             | Teamcenter<br>SLM                  | Siemens<br>DISW            | 2412.0 (Beta 1)                          | siemenssim                                  | Trial                 |
| •                                                                         |                                    |                            |                                          |                                             |                       |

- b. Create/update actual user: Now it's time to create actual user or modify existing user who is going to use the app.
  - i. Technician user: Create new user (it must be a knowledge user) and assign "Siemens Technician" and "SLM permissions" permission sets. You can also do this for existing user.

- ii. Supervisor user: Create new user (it must be a knowledge user) and assign "Siemens Supervisor" and "SLM permissions" permission sets. You can also do this for existing user.
- E. Create connected app: Create a connected app in Salesforce say "SLM Connected App" with below settings
  - a. Enable OAuth Settings
  - b. Enable Device Flow
  - c. Enable Client Credentials Flow
  - d. Select OAuth scopes:
    - i. Manage user data via APIs (api)
    - ii. Manage user data via Web browsers (web)
    - iii. Perform requests at any time (refresh\_token, offline\_access)

| Q app m                                                              | SETUP<br>Manage Connected Apps                                                                                                    |     |
|----------------------------------------------------------------------|----------------------------------------------------------------------------------------------------|-----|
| ~ Apps                                                               |                                                                                                    | -17 |
| App Manager<br>✓ External Client Apps<br>External Client App Manager | API (Enable OAuth Settings)       Enable OAuth Settings       Enable OAuth Settings       Callback UBLo       Ittps://login salesforce.com/serv/ces/oauth2/success                                                                                                    |     |
| <ul> <li>User Interface</li> </ul>                                   |                                                                                                    |     |
| App Menu                                                             | Use digital signatures                                                                                                    |     |
| Didn't find what you're looking for?<br>Try using Global Search.     | Selected OJuth Scopes         Available OAuth Scopes         Selected OAuth Scopes           Access Analytics REST API Charts Geodata resources (ceclair_api)<br>Access Connect REST API resources (hatter_api)<br>Access Forget Resorved API (torgot password)<br>Access Headless Porgot Password API (torgot password)<br>Access Interaction API resources (interaction_api)<br>Access Interaction API resources (interaction_api)<br>Access Interaction API resources (interaction_api)<br>Access Strainforce applications (interaction_api)<br>Access Strainforce applications (interaction_api)<br>Access Strainforce apaplications (interaction_api)<br>Access Strainforce ap | ÷   |
|                                                                      | Require Proof Key for Code Exchange (PRCE)<br>Extension for Supported Authorization Flows<br>Require Secret for Mes Server Flows<br>Require Secret for Mess Server Flows<br>Enable Client Credentials Flows<br>Enable Authorization Code and Credentials<br>Flows Flows<br>Flows Flows<br>Flows Flows Flows Flows<br>Flows Flows                                     |     |

iv. Save

- e. Manage -> Policies -> IP relaxation -> Relax IP Restrictions
- f. Client Credentials Flow -> Run As -> Select integration user
- g. Save
- h. Get Consumer Key and Consumer secret (Open connected app -> Manage consumer details). Save Consumer Key and Consumer Secret in microservices .env file:

| CONSUMER_KEY= <key><br/>CONSUMER_SECRET=<secret><br/>DEV_MODE=0<br/>SF_URL=<mv_domain> (In Salesforce go to setup -&gt; s</mv_domain></secret></key>               | search for |
|----------------------------------------------------------------------------------------------------|------------|
| domains -> my domain)                                                                                                    |            |
| <pre>     .env     TCSOA_EXPAND_PAGE_SIZE=200     QUEUE_THRESHOLD=100     CONSUMER_KEY=''     CONSUMER_SECRET=''     TC_URL=''     SF_URL=''     DEV_MODE=0 </pre> |            |

- F. Add trusted URLs: Create two trusted URLs (for http and https) with below configurations enabled:
  - a. connect-src (scripts)
  - b. font-src (fonts)
  - c. frame-src (iframe content)

| -                                            |                                                                                                    |
|----------------------------------------------|----------------------------------------------------------------------------------------------------|
| Setup Home Object                            | Manager 🗸                                                                                                    |
| Q, trusted                                   | C STUP<br>Trusted URLs                                                                                                    |
| ' Security                                   | Trusted URL Information                                                                                                    |
| Trusted URL and Browser Policy<br>Violations | API Name © TC_Trusted_URLs                                                                                                    |
| Trusted URLs                                 | URL https://albsf-1-amazonaws.com                                                                                                    |
| Trusted URLs for Redirects                   |                                                                                                    |
| Didn't find what you're looking for?         | Active 0                                                                                                    |
| Try using Global Search.                     | Content Security Policy (CSP) Settings                                                                                                    |
|                                              | To help prevent cross-site scripting (XSS) and other code injection attacks, the Lightning component framework uses CSP to impose restrictions on content. To control context.                                                                                                    |
|                                              | CSP Context All                                                                                                    |
|                                              | CSP Directives<br>Select the directives that Lightning components, third-party APIs, and WebSocket connections can load from this trusted URL. Each CSP directive controls access to a<br>Lightning or utility ward CSP-arenged away or LND siles.                                                                                                    |
|                                              | To use the <u>discloseConsection constant constant and the state of the connect-sc (script) directive.</u> Then add the trusted URL in the Security setti<br>that directive, connections from Lipitaling to this trusted URL can use the Javascript methods in the tookt. Otherwise, you can't load JavaScript resources from a third<br>intring part, add the third part (VEL can scate the add the static execute to your component. |
|                                              | connect-src (scripts) 0                                                                                                    |
|                                              | font-src (fonts)                                                                                                    |
|                                              | frame.src (frame content) 0 🛛 🖉                                                                                                    |
|                                              | img-src (images)                                                                                                    |
|                                              | media-src (audio and video)                                                                                                    |

#### G. Custom Settings:

a. Go to Setup -> Custom Settings -> Click on Manage button of "TC\_Settings" row -> Click on "New":

| Custom Sett                                                        | ings                                        | ~.~~~~~~~~~~~~~~~~~~~~~~~~~~~~~~~~~~~~            |
|--------------------------------------------------------------------|---------------------------------------------|---------------------------------------------------|
| Custom Settings                                                    |                                             |                                                   |
| Use custom settings to create a<br>data can be used by formula fie | and manage custom<br>elds, Visualforce, Ape | data at the organizatic<br>ex, and the Web Servic |
| View: All 🗸                                                        | <u>8W</u>                                   |                                                   |
| Action Label ↑                                                     | Visibility                                  | Settings Type                                     |
| Manage 📥 <u>TC_Settings</u>                                        | Public                                      | Hierarchy                                         |

- b. Enter the Login URL details (Shared the dummy details below for your reference)
  - i. AWC\_Path\_c = 'awc'
  - ii. MS\_Path\_c = 'micro' (Microservice path i.e.: "micro" or "sd" will be as per AW gateway config.json)
  - iii. TC\_SF\_Route\_c = 'tc/micro/tcslmassetmgmt/coc' (Microservice path i.e.: "micro" or "sd" will be as per AW gateway config.json)
  - iv. For TcX: TC\_SF\_Route\_c = 'tc/micro/tcslmassetmgmt/tcxcoc' (Microservice path i.e.: "micro" or "sd" will be as per AW gateway config.json)
  - TC\_URL\_c = <Active Workspace gateway URL> (Ex: https://albsf-tc2312.eu-central-1.elb.amazonaws.com)

| Q custom set                                                     | Custom Settings                                                                 |                    |
|------------------------------------------------------------------|---------------------------------------------------------------------------------|--------------------|
| Custom Code                                                      |                                                                                 | 1: 5 11            |
| Custom Settings                                                  | TC Settings Edit                                                                |                    |
| Didn't find what you're looking for?<br>Iry using Global Search. | Provide values for the fields you created. This data is cac<br>Edit TC_Settings | hed with the appli |
|                                                                  |                                                                                 |                    |
|                                                                  | Connected_App_Secret ©                                                          |                    |
|                                                                  | MS_Path O micro                                                                 |                    |
|                                                                  | SF_Environment ©                                                                |                    |
|                                                                  | TC_SF_Route @ awc/tc/micro                                                      | o/tcslmassetmor    |
|                                                                  |                                                                                 |                    |

#### H. Remote Site Settings:

- a. Go to Setup -> Remote Site Settings -> Click on "TeamcenterEnv" row
- b. Remove test URL from Remote Site URL and enter your Active Workspace Domain Name URL and click on Save.

| Q remote                        | Remote Site Settin                                               | gs                                            |                 |                                                               |
|---------------------------------|------------------------------------------------------------------|-----------------------------------------------|-----------------|---------------------------------------------------------------|
| <ul> <li>Custom Code</li> </ul> |                                                                  |                                               | NI/A            |                                                               |
| Remote Access                   | Remote Site Edit (Mana                                           | aged)                                         |                 |                                                               |
| <ul> <li>Security</li> </ul>    | Enter the URL for the remote site. All s-cor                     | trols, JavaScript OnClick comm                | ands in custom  | n buttons, Apex, and AJAX proxy calls can access this Web add |
| Remote Site Settings            | This Domete Cite Colling is managed                              | d manning that you may anly add               | odeje alkihoder | - Dissing Mass Information                                    |
| ny anny along scalar            | Remote Site Name<br>Remote Site URL<br>Disable Protocol Security | TeamcenterEnv<br>https://albsf-1-amazonaws.co | com             |                                                               |
|                                 | Diaduc Protecti Security                                         | TC Integration Env                            |                 |                                                               |
|                                 | Active                                                           |                                               |                 |                                                               |
|                                 |                                                                  |                                               |                 |                                                               |

- I. Knowledge setup for all the users:
  - a. Users ---> Make it knowledge user.
  - b. Open service setup --> Look for "Knowledge Setup" and click on it and follow the instructions.
  - c. Go to Object Manager (within service setup only) --> Open Knowledge (siemensslm\_Knowledge\_kav)
  - d. Go to Fields & Relationships --> Open Answer field --> Click on "Set Field-Level Security"
  - e. Check "Visible" column for All & save
  - f. Go to Page Layouts --> Open Knowledge Layout --> Drag & drop "Answer" field below "URL Name" & then Save
- J. Enable lightning web security: Open Setup -> Session Settings -> check the checkbox for lightning web security:

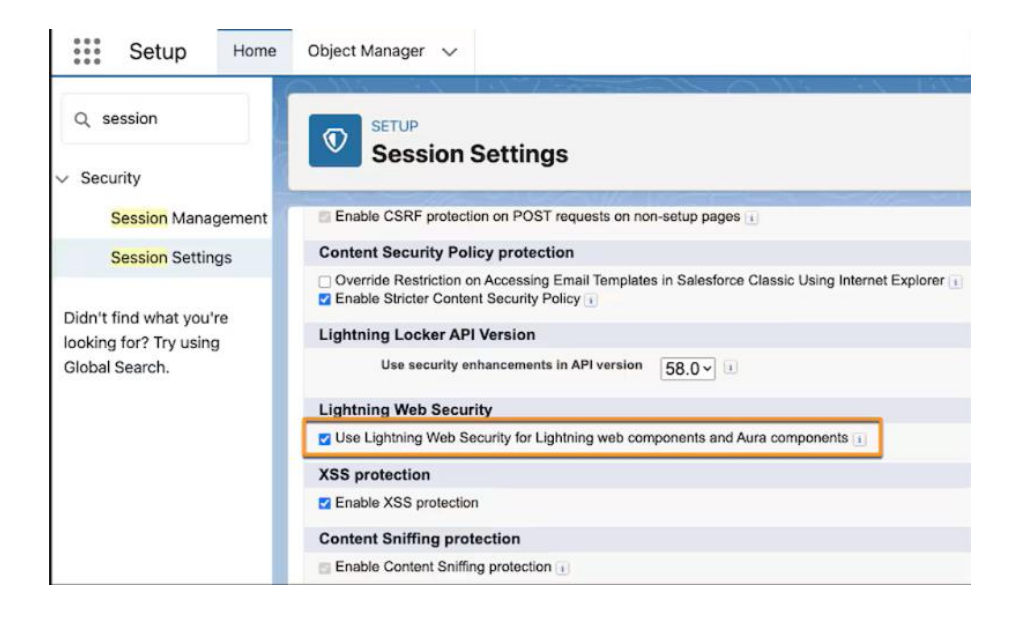

## 6. Support & Contact

Contact 1: Name: Bhupendrasing Patil Email: <u>bhupendrasing.patil@siemens.com</u>

Contact 2: Name: Ajay Dahibhate Email: ajay.dahibhate@siemens.com

# 7. Legal & License Information

License Name: Siemens Industry Software, Inc\_ISVForce\_USD License Type: ISVforce